## Business Software für KMU

## Ratenzahlung mit ESR

Version 6.1 / 26.10.2018

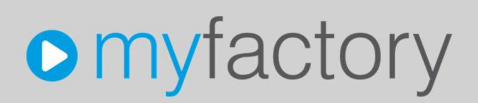

Das vorliegende Tutorial zeigt Ihnen, wie Sie mit der Standardfunktion "Zahlungssplit" mehrere Einzahlungsscheine pro Rechnung drucken können

Es werden folgende Themen behandelt:

### Überblick

| 1 | G   | Grundlagen               | 2 |
|---|-----|--------------------------|---|
|   | 1.1 | Formulare                |   |
|   | 1.2 | ESR Bank                 |   |
| 2 | В   | Belegerfassung und Druck | 4 |
| 3 | O   | Offene Posten            | 8 |

### 1 Grundlagen

Damit die pro Zahlungssplit ein korrekter Einzahlungsschein mit individueller Referenznummer erstellt wird, sind folgende Voraussetzungen nötig:

### 1.1 Formulare

Rufen Sie die Anwendung Formulare auf unter < Administration/Druckvarianten/Formulare»

Wählen Sie das Formular «Einzahlungsschein ESR»

Auf der ESR Druckvariante aktivieren Sie die Option «separates Exemplar pro Zahlungs-Split»

| Formulare                                     |                  |                       | Supporttest mfCH KA | SSE und WEB Portal TE | ST               |   |         |             |     |     | 0 |
|-----------------------------------------------|------------------|-----------------------|---------------------|-----------------------|------------------|---|---------|-------------|-----|-----|---|
| Filter/Suche:                                 | Erweiterte Suche |                       |                     |                       |                  |   | Ansicht | Bezeichnung | • ( |     |   |
| τ,                                            |                  |                       |                     |                       |                  |   |         |             |     |     |   |
| Bezeichnung                                   |                  |                       |                     |                       |                  |   |         |             |     |     | - |
| Adressen-Cockpit                              |                  |                       |                     |                       |                  |   |         |             |     |     |   |
| Arbeitsgänge                                  |                  |                       |                     |                       |                  |   |         |             |     |     |   |
| Artikeletikette                               |                  |                       |                     |                       |                  |   |         |             |     |     |   |
| Bestellung                                    |                  |                       |                     |                       |                  |   |         |             |     |     |   |
| Bilanzauswertung                              |                  |                       |                     |                       |                  |   |         |             |     |     | 0 |
| Einzahlungsschein ESR                         |                  |                       |                     |                       |                  |   |         |             |     |     |   |
| Einzahlungsschein ESR PDF                     |                  |                       |                     |                       |                  |   |         |             |     |     |   |
| Kontaktdetails                                |                  |                       |                     |                       |                  |   |         |             |     |     |   |
| Lieferschein                                  |                  |                       |                     |                       |                  |   |         |             |     |     |   |
| Mahnung                                       |                  |                       |                     |                       |                  |   |         |             |     |     |   |
| Maildruck                                     |                  |                       |                     |                       |                  |   |         |             |     |     |   |
| O ⊖ e® Datensätze 1 - 30 von 30               |                  |                       |                     |                       |                  |   |         |             | н « | 2.4 |   |
| Aktignen -                                    |                  |                       |                     |                       |                  |   |         |             |     |     |   |
| Grundlagen Detaildaten                        |                  |                       |                     |                       |                  |   |         |             |     |     |   |
|                                               |                  |                       |                     |                       |                  |   |         |             |     |     |   |
| Bezeichnung                                   |                  | Einzahlungsschein ESR |                     |                       | Inaktiv          | 1 | 2       |             |     |     |   |
| Betriebsstatte                                |                  | •                     |                     |                       |                  |   |         |             |     |     |   |
| PDF Randeinstellungen (links, rechts, oben, u | nten in cm)      |                       |                     |                       |                  |   |         |             |     |     |   |
| PDF Feste Größe (Breite, Höhe in cm)          |                  |                       |                     |                       |                  |   |         |             |     |     |   |
| Schriftarten in PDF integrieren               |                  | It. Grundlagen        |                     | •                     |                  |   |         |             |     |     |   |
| Hintergrundbild für PDF                       |                  |                       |                     |                       | 9                |   |         |             |     |     |   |
| Hintergrundbild für PDF (Erste Seite)         |                  |                       |                     |                       |                  |   |         |             |     |     |   |
| Anhang für PDF                                |                  |                       |                     |                       | 0                | • |         |             |     |     |   |
| Sortiermethode Belegposition                  |                  |                       | •                   | separates Exemplar pr | o Zahlungs-Split |   |         |             |     |     |   |
| wird für ådracetränar bei Frankienunn nenutzt |                  | m.                    |                     | ų                     |                  |   |         |             |     |     |   |

Administration/Druckvarianten/Formulare

### 1.2 ESR Bank

Rufen Sie die Anwendung **ESR Banken** unter <Swiss Solutions / ESR Debitoren/Stammdaten/ESR Banken>

| LON Danken                                                                                                    |                                                                                         | Approximation of the two hards                                                                                                    |                                                                                                    |
|----------------------------------------------------------------------------------------------------|-----------------------------------------------------------------------------------------|----------------------------------------------------------------------------------------------------|----------------------------------------------------------------------------------------------------|
| Filter/Suche: Erwei                                                                                                    | terte Suche                                                                             |                                                                                                    | Ansicht: ESR Code 🔹 🔲                                                                                                    |
| C.                                                                                                    |                                                                                         |                                                                                                    |                                                                                                    |
| ESR Code ESR Bank Name                                                                                                    |                                                                                         |                                                                                                    |                                                                                                    |
| 01-2026-7 SGKB                                                                                                    |                                                                                         |                                                                                                    |                                                                                                    |
|                                                                                                    |                                                                                         |                                                                                                    |                                                                                                    |
| D 🖶 e® Detensätze 1 - 1 von 1                                                                                                    | hen 🔀 Aktionen -                                                                        |                                                                                                    | $\mathbf{H}_{i} \in \mathbb{R}^{n}$                                                                                         |
| O 🖶 e® Detensitize 1 - 1 von 1  Part Part Copieren 🗙 Lösc Grundlagen Kontodaten Dokumente                                                                                                    | hen 🔀 Aktignen -                                                                        |                                                                                                    | $\mathbf{H}_{i} \in \mathbb{R}^{n}$                                                                                         |
| D 🖶 🕫 Datensätze 1 - 1 von 1<br>D Neu D Kopleren X Lösc<br>Grundlagen Kontodaten Dokumente<br>BAN                                                                                                    | hen 🔀 Aktignen -                                                                        |                                                                                                    | 14 (                                                                                                    |
| D 🖨 🗣 Datensätze 1 - 1 von 1<br>D Neu Ba Kopieren 🗙 Losc<br>Grundlagen Kontodaten Dokumente<br>BAN<br>ESR Konto Nr.                                                                                                    | hen Aktionen+                                                                           | ESR Teilnehmernr.                                                                                                    | 01-002026-7                                                                                                    |
| D & e® Detensätze 1 - 1 von 1<br>D Neu Ra Kopieren X Lösc<br>Grundlagen Kontodaten Dokumente<br>BAN<br>ESR Konto Nr.<br>Referenznummerlänge                                                                                                    | hen Aktignen+<br>01-2067-7<br>27stelig                                                  | ESR Teilnehmernr.                                                                                                    | 01-002026-7<br>80241400PP00CCCC000000000                                                                                    |
| D 🖶 e® Datensätze 1 - 1 von 1<br>D Neu D Kopleren 🗙 Lösc<br>Grundlagen Kontodaten Dokumente<br>BAN<br>SSR Konto Nr.<br>Referenznummerlänge<br>Skontotage Toleranz Tage                                                                                                    | hen (B) Aktionen+<br>01-2067-7<br>27stelig                                              | ESR Telinehmernr.<br>• Format der RefNr<br>Codes für Format der RefNr: C:Kundennummer /                                                                           | 01-002026-7<br>80241406PP00CCCC080000000<br>(A Kunden-ID / O. Belegnummer / B:BelegID / P.Spitzahlungen                     |
| D e e     Datensätze 1 - 1 von 1     De Kopleren     X Lösc Grundlagen     Kontodaten     Dokumente BAN SSR Konto Nr. Referenznummerlänge Skontotage Toleranz Tage Foleranz-% susbuchen Schotage Toleranz Tage Foleranz-% susbuchen                                                                                                    | hen Aktignen -<br>01-2067-7<br>27stellg                                                 | ESR Telinehmernr.<br>Format der RefNr<br>Codes für Format der RefNr: C:Kundennummer /<br>Toleranz-Betrag ausbuchen                                                | 01-002026-7<br>80241400PP00CCCCC00000000<br>(A Kunden-ID / O: Belegnummer / B:BelegID / P:SpitZahlungen                     |
| D e e Datensitze 1 - 1 von 1 De Meu De Kopieren Kontodaten Dokumente BAN SSR Konto Nr. Seferenznummeriänge Skontotage Toleranz Tage Doleranz-% ausbuchen Sachkonto zum Ausbuchen                                                                                                    | hen Aktionen -<br>01-2067-7<br>27stelig                                                 | ESR Telinehmernr.<br>Format der RefNr<br>Codes für Format der RefNr: C.Kundennummer /<br>Toleranz-Betrag ausbuchen                                                | 01-002026-7<br>80241400PP00CCCCC000OOOOO<br>A Kunden-ID / O. Belegnummer / B. BelegiD / P. Splitzahlungen                   |
| De e     Detensatze 1 - 1 von 1     Detensatze 1 - 1 von 1     Detensatze 1 - 1 von 1     Detensetze 1 - 1 von 1     Detensetze 1     Detensetze 1 - 1 von 1     Detensetze 1     Detensetze 1 - 1 von 1          | hen Aktionen+<br>01:2067-7<br>27stelig<br>St. Galler Kantonalbank                       | ESR Telinehmernr.<br>Format der RefNr<br>Codes für Format der RefNr: C: Kundennummer /<br>Toleranz-Betrag ausbüchen                                               | 01-002026-7<br>80241400PP00CCCCC00000000<br>(A Kunden-D / O. Belegnummer / B.BelegID / P.Spitzahlungen                      |
| De e     Detensitze 1 - 1 von 1     Detensitze 1 - 1 von 1     Meu     Per Kopieren     X Losc Grundlagen     Kontodaten     Dokumente BAN ESR Konto Nr. Stefenchzummerlänge Skontotage Toleranz Tage Olorenz-Sa usbuchen Sachkonto zum Ausbuchen Feilnehmerbezeichnung 1                                                                                                    | hen Aktionen+ 01-2067-7 27stellg St. Galler Kantonalbank                                | ESR Teilnehmernr.<br>Format der RefNr<br>Codes für Format der RefNr: C:Kundennummer /<br>Toleranz-Betrag ausbuchen                                                | 01-002026-7<br>80241400PP00CCCCC000OOOOO<br>A Kunden-ID / O. Belegnummer / B. BelegID / P. Spitzahlungen<br>9000 St. Gallen |
| D D O O O O Detensitize 1 - 1 von 1  D Neu  Grundlagen Kontodaten Dokumente BAN ESR Konto Nr. Steferenznummerlange Skontolage Toleranz Tage Toleranz-% ausbuchen Selnkonto zum Ausbuchen Selnkonte zum Ausbuchen Selnkonte zu | hen RAtignen +                                                                          | ESR Teilnehmernr.<br>Format der RefNr<br>Codes für Format der RefNr. C.Kundennummer /<br>Toleranz-Betrag ausbuchen                                                | 01-002026-7<br>80241400PP00CCCC000000000<br>A Kunden-ID / O. Belegnummer / B.Belegi D / P.Spiltzahlungen                    |
| D & e Datensätze 1 - 1 von 1<br>Neu Pa Kopieren X Lösc<br>Grundlagen Kontodaten Dokumente<br>BAN<br>SFR Konto Nr.<br>Referenznummertänge<br>Skontodage Toleranz Tage<br>Foleranz-% ausbuchen<br>Sachkonto zum Ausbuchen<br>Telinehmertbezeichnung<br>Telinehmertbezeichnung<br>Telinehmertbezeichnung<br>Sunstaget                                                                                                    | hen Aktignen+ 01-2067-7 27steilig St. Galler Kantonalbank myfactory Software Schweiz AG | ESR Teilnehmernr.<br>Format der RefNr<br>Coles für Format der RefNr. C. Kundennummer /<br>Toleranz-Betrag ausbuchen<br>Teilnehmerbezeichnung 2<br>Begünstigter 2. | 01-002026-7<br>80241400PP00CCCCC000000000<br>A Kunden-ID / O. Belegnummer / B.Belegi D / P.Spitzahlungen<br>9000 St. Galien |

<Swiss Solutions / ESR Debitoren/Stammdaten/ESR Banken>

Damit das System die Splitzahlungen automatisch den einzelnen Offenen Posten zuweisen kann, muss in der Referenz-Nummer der Platzhalter ,P' für die Splitzahlungen definiert werden. In diesem Beispiel mit ,PP' sind maximal 99 Split-Zahlungen möglich.

### 2 Belegerfassung und Druck

Die einzelnen Ratenzahlungen werden über den Verkaufsbeleg in den Details zur Zahlungskondition erfasst.

| Rechnung RG*                                                                 | neu* - K00013                  | Lukas | Kow                                 | alski       |                |       |                     |   |                        |               |     |  |
|------------------------------------------------------------------------------|--------------------------------|-------|-------------------------------------|-------------|----------------|-------|---------------------|---|------------------------|---------------|-----|--|
| Aligemein Anschriften Kennzeichen Kontakte<br>Kurzbezeichnung Lukas Kowalski |                                |       |                                     |             |                |       |                     |   |                        |               |     |  |
| Wunschtermin                                                                 |                                |       | Betriebsstätte                      |             | Zentrale       | •     | Referenz            |   |                        |               |     |  |
| Liefertermin                                                                 | 26.10.2018                     |       | Liefe                               | rtermin anz | teigen         |       |                     |   | Als Kalenderwoche      |               |     |  |
| Liefertermin für AB                                                          |                                | 0     | Lieferung erfüllt<br>Zu Händen Text |             |                |       | Vollständig erfüllt |   |                        |               |     |  |
| Ansprechpartner                                                              |                                | •     |                                     |             | Zu Händen Text |       |                     |   |                        |               |     |  |
| Währung                                                                      | CHF                            | • 1   | Wäh                                 | rungskurs   |                |       |                     |   | Zahlungskonditionen    |               |     |  |
| Preiskennzeichen                                                             | Brutto                         | •     | Spra                                | che         |                |       | Deutsch             | • |                        | 30 Tage netto | ۲)  |  |
| Abw. Belegpreisliste                                                         |                                |       | Abw.                                | Belegraba   | ttliste        |       |                     |   | Abw. Belegrabattgruppe |               | 1   |  |
| Abw. OP-Nummer                                                               |                                |       | Buch                                | ungsdatun   | 1              |       | 26.10.2018          |   | Zahlungsreferenz       |               |     |  |
| Steuergebiet                                                                 | 1 - Inland                     | •     | EU-L                                | and         |                |       |                     | • | EU USt.ID              |               |     |  |
| Versandart                                                                   | T.                             |       | Liefe                               | rhedingung  |                |       |                     | * | Releaterkunft          |               |     |  |
| ngskonditionsdetails - RG*neu*                                               |                                |       |                                     |             |                |       |                     |   |                        | ×             |     |  |
| ZKD                                                                          | Datum                          | Tage  | %                                   | Tage        | %              | Netto |                     |   |                        | Betrag 🚨      |     |  |
| 30 Tage netto                                                                | ▼ 9 26.10.2018                 | 0     | 0.00                                | 0           | 0.00           | 30    |                     |   |                        | 28.25 🗙       |     |  |
| -                                                                            |                                |       |                                     |             |                |       |                     |   |                        |               |     |  |
| 10 Tage 2 %, 30 Tage netto                                                   | <ul> <li>26.10.2018</li> </ul> | 10    | 2.00                                | 0           | 0.00           | 30    |                     |   |                        | 100.00        | - C |  |

Auf die Zeile mit dem gesetzten Haken setzt das System den Restbetrag ein.

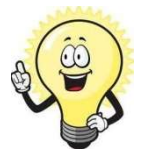

#### Hinweis

Die Rechnung darf noch NICHT in die FIBU übergeben worden sein. Ist dem so, so kann die Splitzahlung nicht mehr erfasst werden

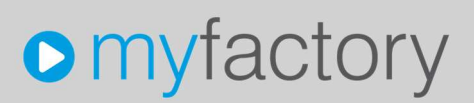

Belegdruck mit den Druckvarianten-Vorgaben (Beleg muss verarbeitet sein). Der Einzahlungsschein wird n-Mal (Zahlungssplits) aufgeführt:

|       |                                                  |                           |              | wird verarheitet             |         | wird nicht verarheitet |
|-------|--------------------------------------------------|---------------------------|--------------|------------------------------|---------|------------------------|
| ۱r.   | Ausgabetyp                                       | Druckvariante             | Vorschau     | u veraiseitet                | Drucker | Auswah                 |
|       | Direktdruck vom Server<br>Direktdruck vom Server | Rechnung<br>Rechnung      | Nein<br>Nein | TOSHIBA305cs<br>TOSHIBA305cs |         | 2                      |
|       | Direktdruck                                      | Einzahlungsschein ESR PDF | Nein         | TOSHIBA305cs                 |         | 2                      |
| -     | Direktdruck                                      | Einzahlungsschein ESR PDF | Nein         | TOSHIBA305cs                 |         | 1                      |
|       |                                                  |                           |              |                              |         |                        |
| otoko | Ш                                                |                           |              |                              |         |                        |

#### **Druck Rechnungsbeleg**

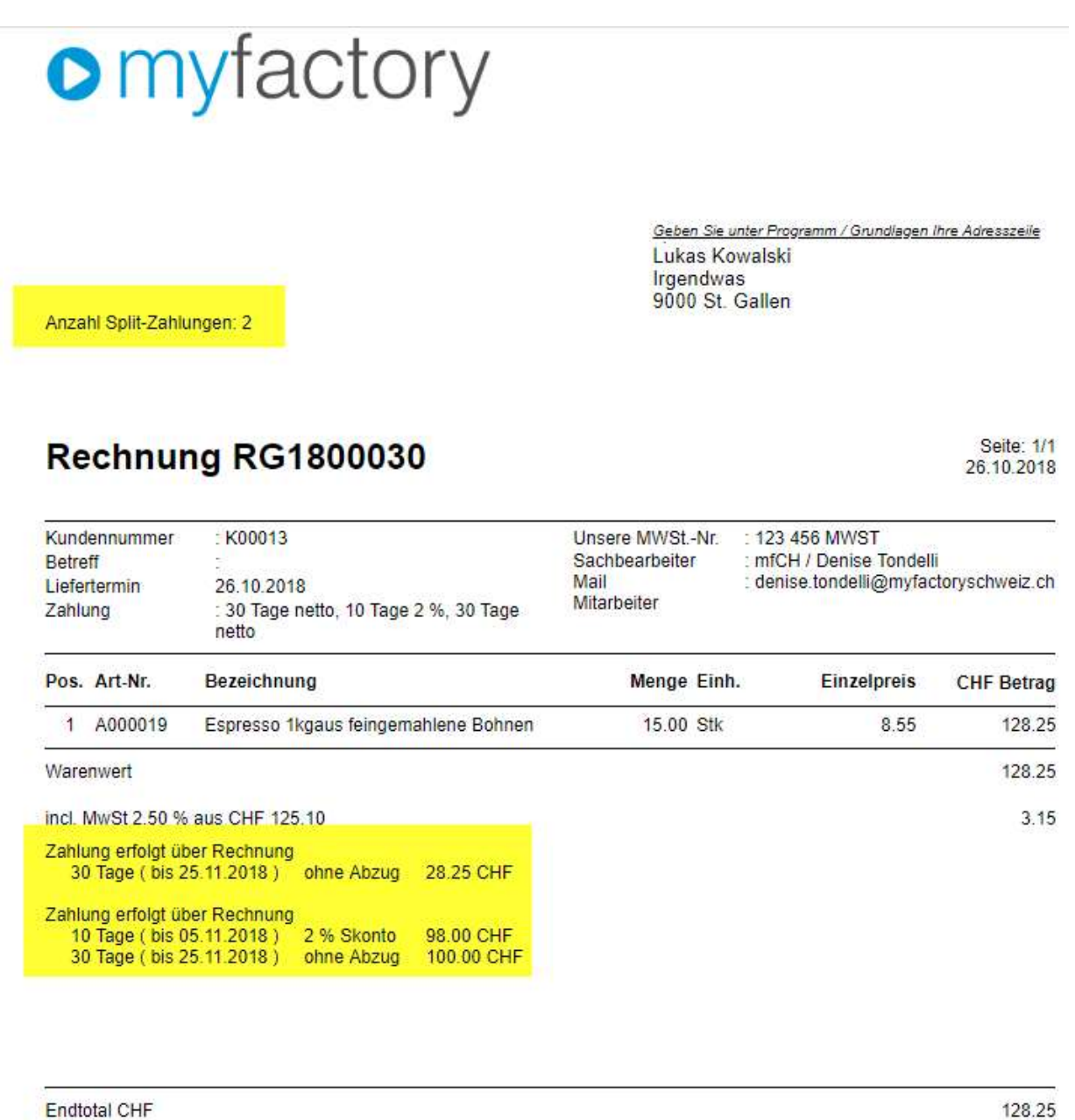

Endtotal CHF

| 60 %                                                                                                    | 20 %                                   | 20 %           | Breiten<br>in %/<br>Höhe<br>in 'cm' | Spalte.      |
|----------------------------------------------------------------------------------------------------|----------------------------------------|----------------|-------------------------------------|--------------|
|                                                                                                    |                                        |                | 0.9<br>cm                           |              |
|                                                                                                    | eldinhalt anpassen                     |                |                                     | ×            |
|                                                                                                    | 🗋 🖤 Deutsch 🔻 👗                        | Ba 🛍 🝕 🖶 🤊 🍽 🏘 | 4 🏯 🗗 🖪 🔍                           |              |
|                                                                                                    | Schriftart V Größe V                   | F K ∐ ≣ ≣ ≣ ■  | ■ 듣 듣 倖 倖 ▲ <mark>*</mark> ×, ×     |              |
| Block abw. Auftraggeber (Rechnung)                                                                                                   | Anzahl Split-Zahlungen SidcNumberOIPay | ments\$        |                                     |              |
| Rechnungsanschrift Name,<br>Rechnungsanschrift Ohm (Zusatz),<br>Rechnungsanschrift Ott.<br>Rechnungsanschrift Straße (Zusatz)<br>IFI |                                        |                |                                     |              |
| Block abw. Lieferanschrift                                                                                                    |                                        |                |                                     |              |
| benutzerdef. DataCoderiddNumberO/Payments)<br>Anzahl Spit-Zahlungen                                                                  |                                        |                |                                     |              |
| ,                                                                                                    |                                        |                |                                     |              |
| Belegart.<br>Belegnummer                                                                                                    |                                        |                |                                     |              |
|                                                                                                    |                                        |                |                                     |              |
| Kopflext                                                                                                    |                                        |                |                                     | OK Abbrechen |

Die Anzahl Zahlungssplits kann mit folgendem Datacode hinterlegt werden:

### \$idcNumberOfPayments\$

Block Zahlungskonditionen mit Einzel Beträgen kann mit folgendem Datacode hinterlegt werden:

| Bereichs Layout                      |                      | Supporttest mtCH      | KASSE und WEB Por  | TAI TEST                          |
|--------------------------------------|----------------------|-----------------------|--------------------|-----------------------------------|
| aktuelles Formular                   | Rechnung             | Be                    | ereichslayout      | Berichtsfuss : Berichtsfuss Stand |
|                                      |                      |                       | Breiten            | Zelle:                            |
| 17+ %                                | 20 %                 | 33 %                  | % in '%' /<br>Höhe | Feldfunktionen                    |
|                                      |                      |                       | in 'cm'            | 🗧 🗙 💰                             |
| Block Zahlungskondillionen (Umbruch) | Feldinhalt anpassen  |                       |                    | ×                                 |
|                                      | 🗋 🍣 Deutsch 🔻 👗      | ) 🖪 🝕 着 🤊 ዮ 👬 🏯 🗗 🖪 🦳 |                    |                                   |
|                                      | Schriftart V Größe V | ĸu≡≡≡≡≣≣∉∉            | 🛕 🥙 x, x' 🌒        | J                                 |
|                                      | \$InfoPaymentPB.0\$  |                       |                    |                                   |
|                                      |                      |                       |                    |                                   |
|                                      |                      |                       |                    |                                   |
| angepasster Inhalt                   |                      |                       |                    |                                   |
|                                      |                      |                       |                    |                                   |
|                                      |                      |                       |                    |                                   |
|                                      |                      |                       |                    |                                   |
|                                      |                      |                       |                    |                                   |
|                                      |                      |                       |                    |                                   |
|                                      |                      |                       |                    |                                   |
|                                      |                      |                       |                    | 1                                 |

#### \$InfoPaymentPB,0\$

### Druck Einzahlungsschein (Vorschau)

Lauf-Nummer Zahlungssplit, im Beispiel «2»

St. Galler Kantonalbank 9000 St. Gallen St. Galler Kantonalbank 9000 St. Gallen

myfactory Software Schweiz AG Haggenstrasse 44 9014 St. Gallen myfactory Software Schweiz AG Haggenstrasse 44 9014 St. Gallen

80 24140 00200 00002 00130 00076

### 3 Offene Posten

Mit der Fibu-Übergabe wird pro Zahlungssplit ein separater Offener Posten erstellt.

Die automatische Zuweisung der ESR-Zahlung auf den entsprechenden OP erfolgt über das Standardproramm <Swiss Solutions/ ESR Debitoren / ESR Zahlungserfassung>

Damit Sie die Offene Poste jedoch sehen, rufen Sie die Anwendung Offene Posten-Liste Kunden auf

| Standardfilter                      |              |              |        |                      |                          |           |             |          |         |                 |
|-------------------------------------|--------------|--------------|--------|----------------------|--------------------------|-----------|-------------|----------|---------|-----------------|
|                                     | von          |              |        |                      | bis                      |           |             |          |         |                 |
| undennummer                         | K00013       |              |        |                      | K00013                   |           |             |          |         |                 |
| ertreternummer                      |              |              |        |                      |                          |           | 1           |          |         |                 |
| P-Nummer                            | RG1800030    |              |        |                      |                          |           |             |          |         |                 |
| P-Datum                             |              |              |        |                      |                          |           |             |          |         |                 |
| alligkeitsdatum                     |              |              |        |                      |                          |           |             |          |         |                 |
| Zusatzfilter                        |              |              |        |                      |                          |           |             |          |         |                 |
| kassoart                            |              |              | •      | Status "Klārung"     |                          |           | *           |          |         |                 |
| usgebuchte OP                       | Nein         |              | •      | Mahnstufe            |                          |           | ۲           |          |         |                 |
| undengruppe                         |              |              | • 1    | Mit Untergruppen     |                          |           |             |          |         |                 |
| /ährung                             |              |              | •      | Alle Betriebsstätten |                          |           |             |          |         |                 |
| /ährungskurs der Buchung            |              |              |        |                      |                          |           |             |          |         |                 |
| Anzeigeparameter                    |              |              |        |                      |                          |           |             |          |         |                 |
| nzeigewährung                       | CHF          |              | •      | OP-Währung anzeig    | en 🔲                     |           |             |          |         |                 |
| lemo anzeigen                       |              |              |        | Details anzeigen     |                          |           |             |          |         |                 |
| ortierung                           | Kundennum    | imer         | •      |                      |                          |           |             |          |         |                 |
|                                     |              |              |        |                      |                          |           |             |          |         |                 |
| VJ VJg FJ                           |              | Eilter♡      | Kennze | eichen V Anpa:       | ssen Export <del>-</del> | Anzeigen  | Drucken     |          |         |                 |
|                                     |              |              |        |                      |                          |           | Mit Auswahl |          |         |                 |
|                                     |              |              |        |                      |                          |           |             |          |         |                 |
|                                     |              |              |        |                      |                          |           |             |          |         |                 |
| Offene Posten-Liste Kunden (in CHF) |              |              |        |                      |                          |           |             |          | 14 4 Se | ite 1 von 1 📧 🕨 |
| Kundennr. Kurzbezeichnung           | OP-Nr.       | OP-Datum     | Fi     | illigkeit M          | IS Inkassoart            | Vertreter | Wkz.        | Rechnung | Zahlung | Rest            |
| C00013 Lukas Kowalski               | RG1800030    | 26.10.2018   | 25     | 5 11 2018            | Rechnung                 |           | CHE         | 28,25    | 0.00    | 28.25           |
| · Luxus Kowalaw                     | 1001000000.1 | . 20.10.2010 | 6.     |                      | recommung                |           | Or al       | 100.00   | 0.00    | 100.00          |

II Seite 1 von 1 🕑 🕨

Rechnungswesen/Offene Posten/Auswertungen/Offene Posten Kunden